## Kontaktaufnahme zur Beratungssstelle

1.Gehen Sie über die Startseite oder die obere Leiste des Portals auf den Button "Mailberatung".

| 🙎 🗖 🗋 Mailberatung 🛛 🗙 🚽        | F                                                              |                   |          |        | - 0                                  | ×                  |
|---------------------------------|----------------------------------------------------------------|-------------------|----------|--------|--------------------------------------|--------------------|
| ← C ⋒ ⊡ https://onlineberatunge | n.nuernberg.de/embed/esp/counselling                           |                   |          | A* 🏠 🔀 | s (1) (2) (4) (8)                    |                    |
| Deutsch - O Standard -          | Energiesparprojekt Angemeldet als Maximilian Mustermann   Abme |                   |          |        |                                      |                    |
| *                               |                                                                |                   | E        |        |                                      |                    |
|                                 |                                                                | Mailbera          | atung    |        |                                      |                    |
|                                 |                                                                | Startseite        |          |        |                                      |                    |
| Mailberatung                    |                                                                |                   |          |        |                                      |                    |
| 🖾 Neue Anfrage                  |                                                                |                   |          |        |                                      |                    |
|                                 |                                                                |                   |          |        |                                      |                    |
|                                 |                                                                | Derzeit keine Mai | anfragen |        |                                      |                    |
|                                 |                                                                |                   |          |        |                                      |                    |
|                                 |                                                                |                   |          |        | Information zur Datenschutzerklärung |                    |
|                                 |                                                                |                   |          |        |                                      |                    |
|                                 |                                                                |                   |          |        |                                      |                    |
|                                 |                                                                |                   |          |        |                                      |                    |
|                                 |                                                                |                   |          |        |                                      |                    |
|                                 |                                                                |                   |          |        |                                      | ۲<br>ش             |
| III , O III 💽 🗮 🔯 💽             | ×B 🔼                                                           |                   |          |        | 09                                   | 12:48<br>0.02.2024 |

- 2. Wählen sie den Button "Neue Anfrage".
- 3. Geben sie Ihr Anliegen mit Betreff in die Maske ein, wählen Sie unter "Thema wählen" in der Dropdown-Liste die passende Kategorie aus und drücken sie auf "Nachricht senden".

|                                                                            | Energiesparprojekt |           |               |   | Ang | Angemeldet als Maximilian Mustermann   Abmelden |      |  |
|----------------------------------------------------------------------------|--------------------|-----------|---------------|---|-----|-------------------------------------------------|------|--|
|                                                                            |                    |           |               |   |     |                                                 |      |  |
|                                                                            | 2                  |           |               | E | È   |                                                 |      |  |
|                                                                            |                    |           | e Anfrage     | • |     |                                                 |      |  |
|                                                                            |                    | Startseit |               | - |     |                                                 |      |  |
|                                                                            |                    | StartSett | , manocratang |   |     |                                                 |      |  |
| Neue Anfrage                                                               |                    |           |               |   |     |                                                 |      |  |
| Nede Annage                                                                |                    |           |               |   |     |                                                 |      |  |
| eff                                                                        |                    |           |               |   |     |                                                 |      |  |
|                                                                            |                    |           |               |   |     |                                                 |      |  |
| rage                                                                       |                    |           |               |   |     |                                                 |      |  |
| 3 I <u>U</u> S © Ø ∳                                                       |                    |           |               |   |     |                                                 |      |  |
|                                                                            |                    |           |               |   |     |                                                 |      |  |
|                                                                            |                    |           |               |   |     |                                                 |      |  |
|                                                                            |                    |           |               |   |     |                                                 |      |  |
|                                                                            |                    |           |               |   |     |                                                 |      |  |
|                                                                            |                    |           |               |   |     |                                                 |      |  |
|                                                                            |                    |           |               |   |     |                                                 |      |  |
| ma wählen 🚱                                                                |                    |           |               |   |     |                                                 | ~    |  |
| ma wählen 🕢<br>nergieberatung zu Strom, Heizung und Warmwasser             |                    |           |               |   |     | Nochricht og                                    | nden |  |
| ma wählen 📀<br>ergieberatung zu Strom. Heizung und Warmwasser<br>Jobrechen |                    |           |               |   |     | Nachhene se                                     |      |  |
| ma wählen 😧<br>ergieberatung zu Strom, Heizung und Warmwasser<br>sbrechen  |                    |           |               |   |     |                                                 |      |  |

4. Ihre Anfrage geht bei der Beratungsstelle ein und wird zeitnah beantwortet. Eine Rückmeldung wird Ihnen im Portal angezeigt. Falls Sie ihre Email Adresse angegeben haben, werden Sie zusätzlich per Mail benachrichtigt.